## Brug af Kaspersky Rescue Disk version 10

<u>Husk af sætte kabel med internet i PC inden start</u> Sørg for at vælge at computeren skal starte på CD-ROM.

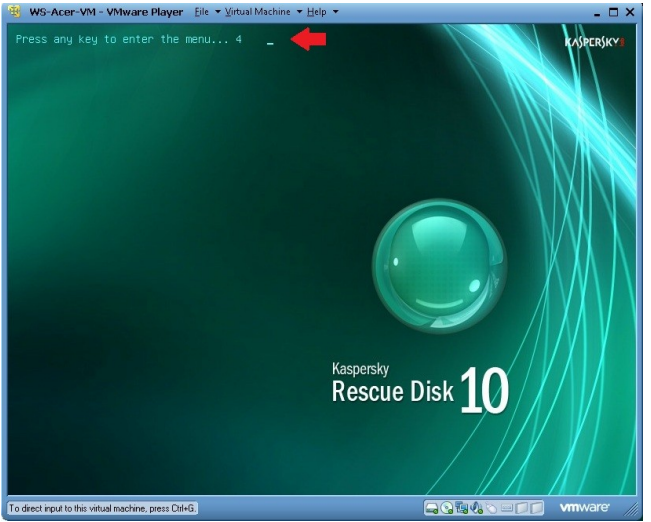

"Press any key to enter the menu", tryk på en vilkårlig tast for at komme til menuen.

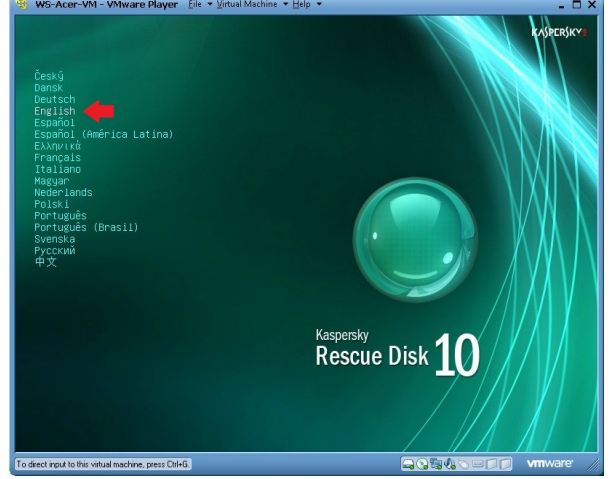

Vælg sprog, du vil have

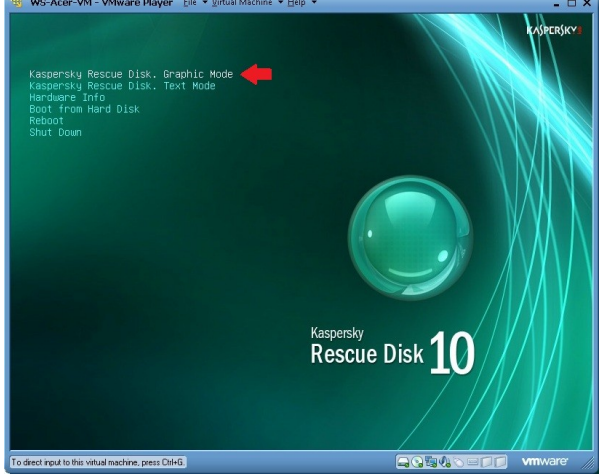

Vælg KRD Graphic Mode

Her får du vist EULA (END USER LICENSE AGREEMENT), klik tr k 'A' for at acceptere (klik evt på A med musen først..)

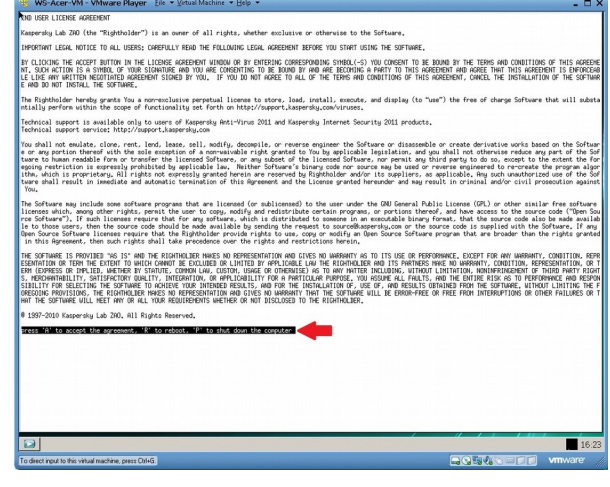

KRD Starter op, dette kan tage noget tid.

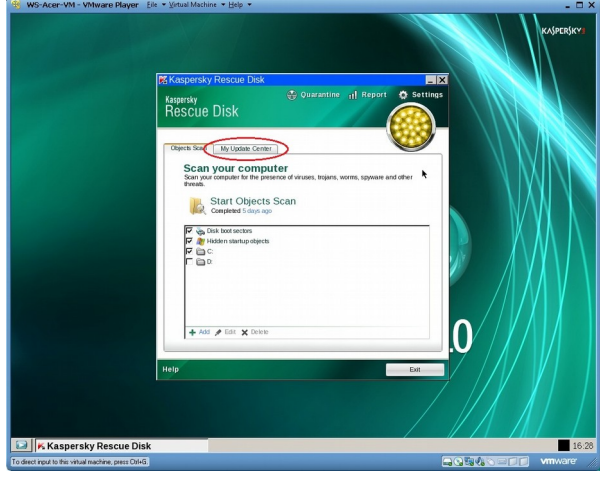

vælg Opdateringscenter

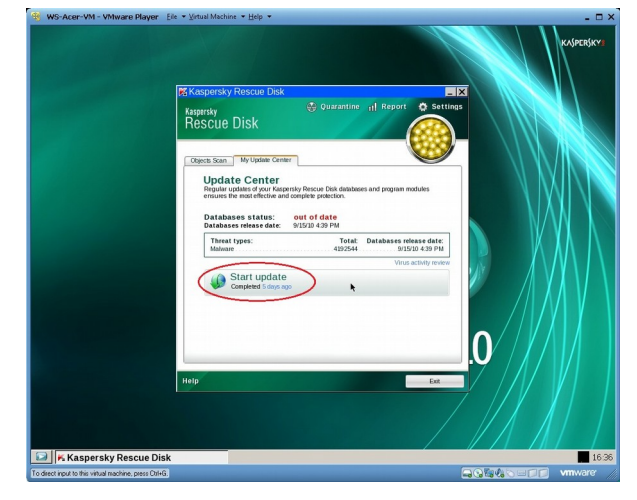

**Databasestatus** viser sikkert for gammel. Vælg **Start Opdatering** for at opdatere.

Når den er færdig, skal den være grøn

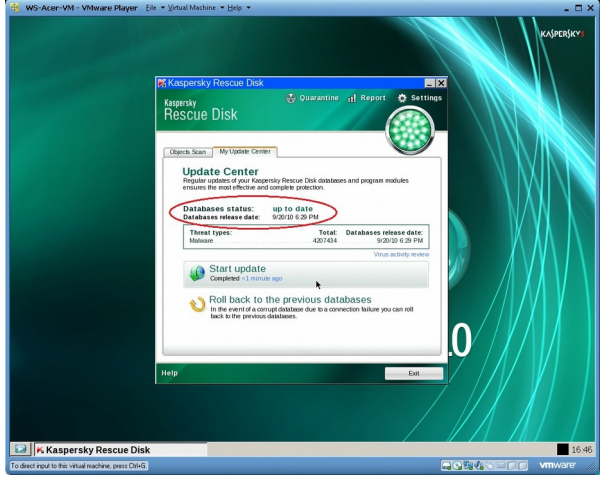

For at scanne PC vælg **Objektscanning**.

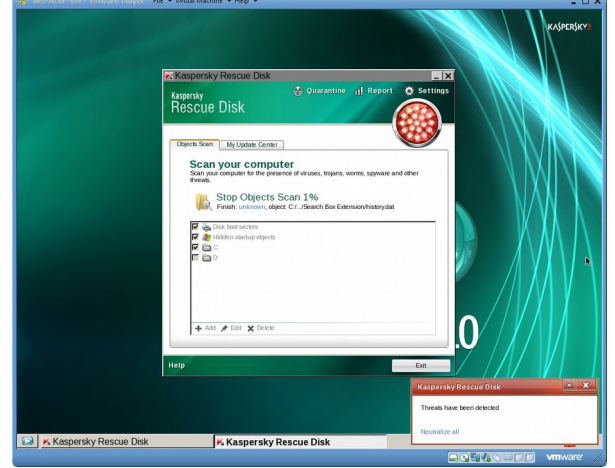

Når scanningen er færdig kan man fjerne evt fundne vira

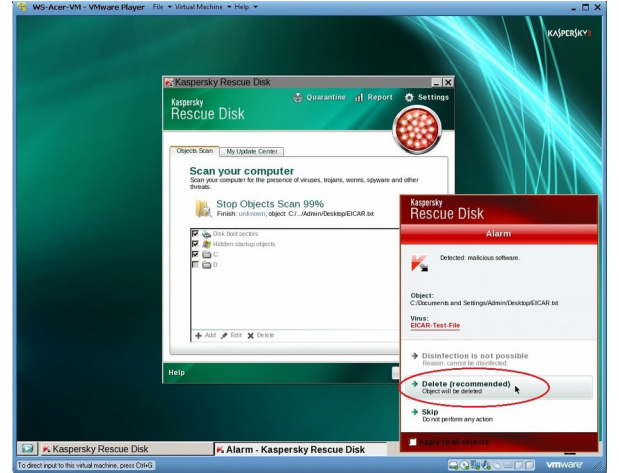

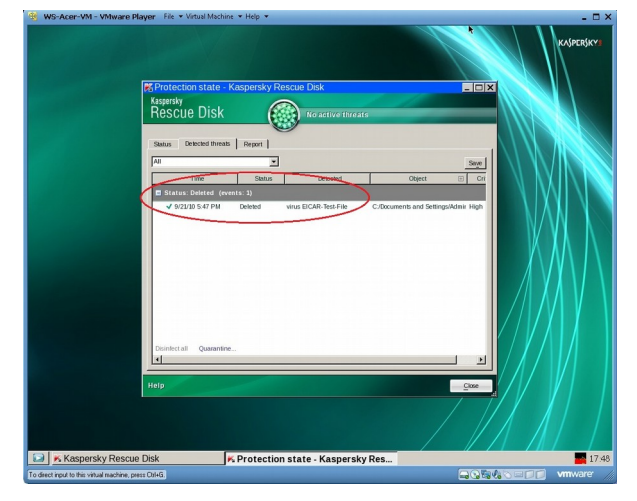

For at se hvad der er fundet, kan man klikke på rapport I toppen af vinduet

## Lukning af KRD version 10

Tryk på knappen nederst til venstre og vælg "Luk computeren"

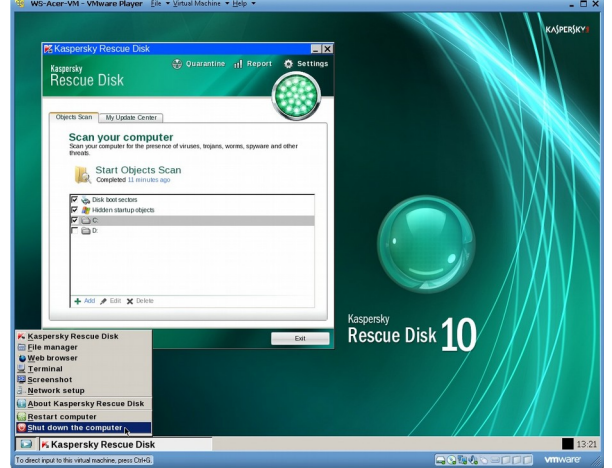

## Vælg Ja, for at lukke PC

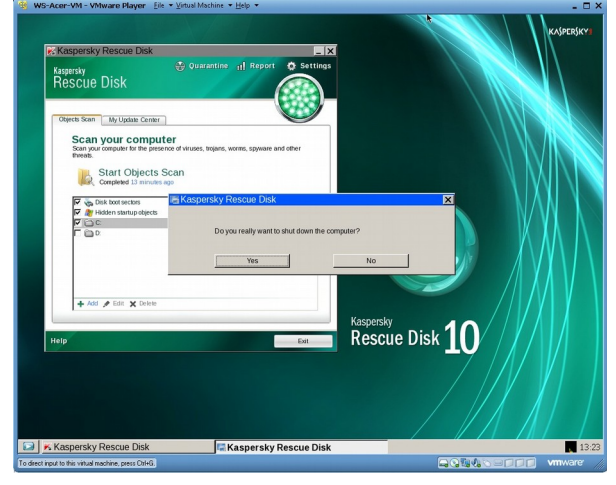

KRD lukker ned, husk at tage CD ud inden opstart af PC